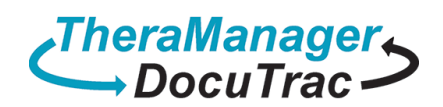

.

# ALL CREDENTALING IN THIS DOCUMENT IS FOR EXAMPLE USE ONLY

#### Open the 'Cloud Account Credentials' document that was provided from sales

| 👿   🚽 🄊 -    | a ♥ ▼ 😈   〒 CloudAccountCredentials - Microsoft Word - 🗆 🗙                                                                                            |                                                                                                    |                                                                |             |  |
|--------------|----------------------------------------------------------------------------------------------------|----------------------------------------------------------------------------------------------------|----------------------------------------------------------------|-------------|--|
| File H       | ome Insert Page Layout                                                                                                    | References Mailings Review View Maximizer                                                                                                    | ۵                                                              | ۵ 🕜         |  |
| Paste        | Arial $$ 10 $$ $$ $$ $$ $$<br><b>B</b> $\overrightarrow{L}$ $\overrightarrow{U}$ $$ also $\overrightarrow{x}_{2}$ $\overrightarrow{x}^{2}$ $$<br>Font | Aa*     ♥     Image: transmission of transmission of trans | CI AaBbCcI Change<br>I Normal Change<br>Styles                 |             |  |
| capboard (a  | Ton                                                                                                    | is rungruph is 50                                                                                                    | 163 18                                                         |             |  |
|              | <i>TheraManagel</i><br>→ DocuTrac                                                                                                    | 5                                                                                                    | Phone: 800-850-8510<br>Fax: 888-415-7939<br>www.TMDTIGroup.com | •           |  |
| S            | 1800 Dual Highway, Suite 306, Ha                                                                                                    | agerstown, MD 21740 QuicDocOffice Cloud Account Information DT5-ET                                                                                                    | ata                                                            |             |  |
|              | RD Gateway Server Name:                                                                                                    | dt.theramanager.com                                                                                                    |                                                                |             |  |
|              | Cloud User                                                                                                    | Cloud Login ID Pr                                                                                                    | assword<br>assword-01                                          |             |  |
|              |                                                                                                    | dtl                                                                                                    | assword-or                                                     |             |  |
|              | QuicDoc Program Administra<br>User ID: MrFaux1010<br>Password: Password-01                                                                            | ator Login<br>admin: MrFaux1010<br>password: Password-01                                                                                                    |                                                                |             |  |
|              | Office Therapy Program Adn                                                                                                    | ninistrator Login                                                                                                    |                                                                |             |  |
|              | User ID: Password-01<br>Password: Password-01                                                                                                    | admin: Password-01<br>password: Password-01                                                                                                    |                                                                | Ŧ           |  |
|              | For additional assistance pleas                                                                                                    | se contact our Technical Support Department at (888) 308-9683.                                                                                                    |                                                                | ±<br>0<br>¥ |  |
| Page: 1 of 1 | Words: 72 🕉                                                                                                    |                                                                                                    | li ≣ 100% — □ □ (                                              | ÷ ";        |  |

• Search for 'Microsoft Remote Desktop' from the Mac App Store

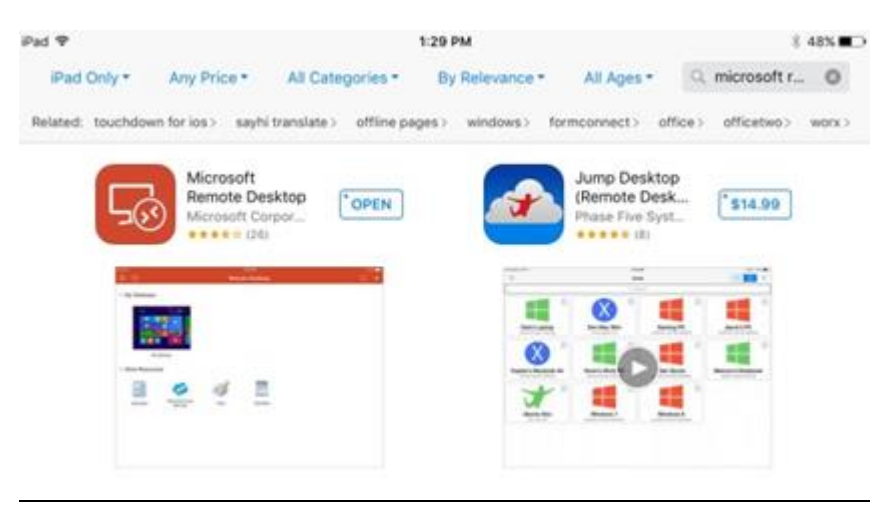

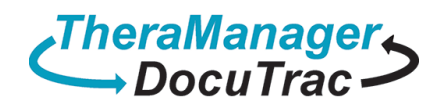

#### Select 'plus sign'

Microsoft Remote Desktop
+
It's lonely here,
To get started, add the remote desktop that you want to connect to using this device. You can also add remote resources to work with apps and desktops your administrator has set up for you.

### <u>Click on 'Desktop'</u>

|   | Cancel           | Add New |   |
|---|------------------|---------|---|
|   |                  |         |   |
|   | Desktop          |         | > |
| 1 | Remote Resources |         | > |
|   | Azure RemoteApp  |         | > |
|   |                  |         |   |
|   |                  |         |   |
|   |                  |         |   |
|   |                  |         |   |
|   |                  |         |   |
|   |                  |         |   |
|   |                  |         |   |
|   |                  |         |   |
|   |                  |         |   |

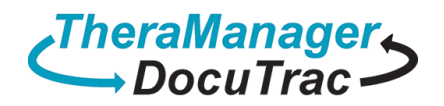

### <u>Using the 'Cloud Account Credentials.'</u> Click on PC Name and Enter your Computer Name. Click done.

Computer: DT5-ET RD Gateway Server Name: dt.therar

dt.theramanager.com

| Cloud User | Cloud Login ID | Password    |
|------------|----------------|-------------|
|            | dt\MrFaux1010  | Password-01 |
|            |                |             |

| < Add New        | Desktop            | Save               |
|------------------|--------------------|--------------------|
| PC Name          |                    |                    |
| User Account     | 1                  | Enter every time > |
| Additional Optio | ns                 | >                  |
|                  |                    |                    |
| 💵 Sprint 奈       | 2:19 PM            | 7 🍳 🕇 46% 🔲        |
| Cancel           | Add Remote Desktop | Done Done          |
|                  |                    |                    |
| DT5-ET           | nnle D             |                    |
| 301              |                    | ata                |
|                  |                    |                    |

• Select 'User Account', then click on 'Add User Account'

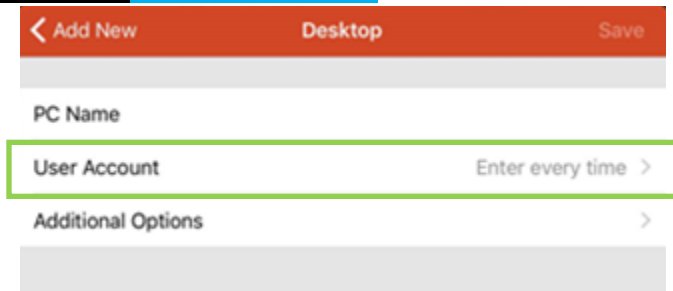

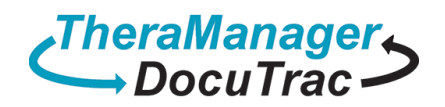

| User Accounts |               |
|---------------|---------------|
|               | ~             |
|               | >             |
|               |               |
|               |               |
|               | User Accounts |

- <u>Using the 'Cloud Account Credentials.' Enter your User Name and Password. Click Save.</u>
   <u>Please note: do not save Cloud password as the security Policy for the Cloud does not allow this credentials to be saved.</u>
  - Computer: RD Gateway Server Name:

DT5-ET dt.theramanager.com

| Cloud User | Cloud Login ID | Password    |
|------------|----------------|-------------|
|            | dt\MrFaux1010  | Password-01 |
|            |                |             |

| <b>〈</b> User Accounts Ad | d User Acco | unt Save |
|---------------------------|-------------|----------|
| User Name                 | dt\MrFaux1( | 010      |
| Password                  | le D        | ata      |

<u>Select 'Additional Options'</u>

| 💵 Sprint 🗢              | 2:19 PM | 7 🍯 🕇 46% 🔲          |
|-------------------------|---------|----------------------|
| < Add New               | Desktop | Save                 |
| PC Name<br>User Account | ple     | DT5-ET<br>MrFaux1010 |
| Additional Opti         | ons     | >                    |
|                         |         |                      |

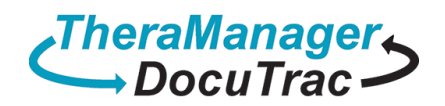

## <u>Select 'Gateway' and then click on 'Add Gateway.'</u>

| 💵 Sprint 🗢                                 | 2:20 PM                | 7 🍯 🕈 46% 🔲 '   |  |  |
|--------------------------------------------|------------------------|-----------------|--|--|
| <b>〈</b> Desktop Add                       | ditional Optio         | ons             |  |  |
|                                            |                        |                 |  |  |
| Friendly Name                              |                        | Optional >      |  |  |
| Gateway                                    | No gatewa              | ay configured > |  |  |
| Sound                                      | Sound Play on device > |                 |  |  |
| Swap Mouse Bu                              | Swap Mouse Buttons     |                 |  |  |
| Admin Mode                                 |                        |                 |  |  |
|                                            |                        |                 |  |  |
| 💵 Sprint 🗢                                 | 2:20 PM                | 7 🍯 🕈 46% 🔲     |  |  |
| <b>〈</b> Additional Options <b>Gateway</b> |                        |                 |  |  |
| No gateway configured                      |                        |                 |  |  |
| Add Gateway                                |                        | >               |  |  |
|                                            |                        |                 |  |  |

Select 'Server Name'

| 💵 Sprint 🗢                        | 2:20 PM                  | 7 🍯 ⊁ 46% 🔲 ' |
|-----------------------------------|--------------------------|---------------|
| 🗸 Gateway                         | Add Gateway              | Save          |
| Server Name Host name or IP addre |                          | P address >   |
| User Account                      | User Account Use desktop |               |
|                                   | 000                      |               |

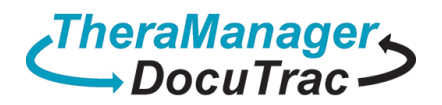

•

## Using the 'Cloud Account Credentials.' Enter your RD Gateway Server Name. Click Done.

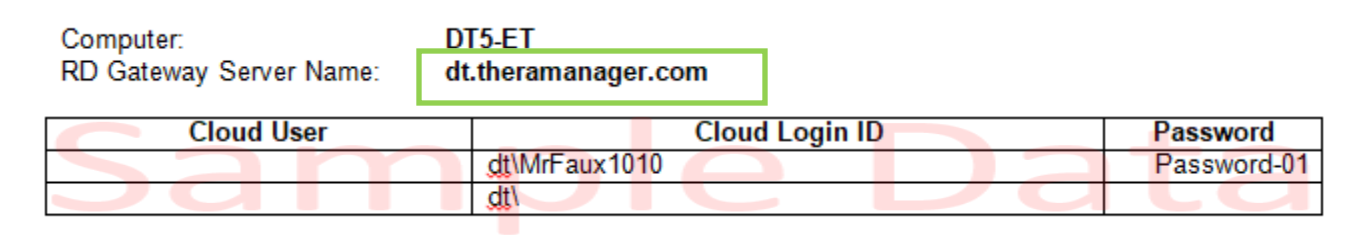

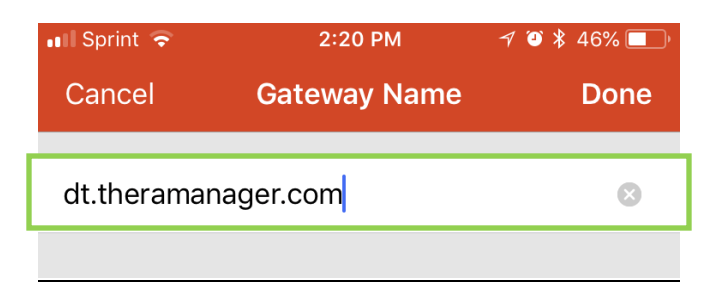

• <u>Select 'Save' until reaching the Remote Desktop screen. Click on the 'Remote Desktop'</u>

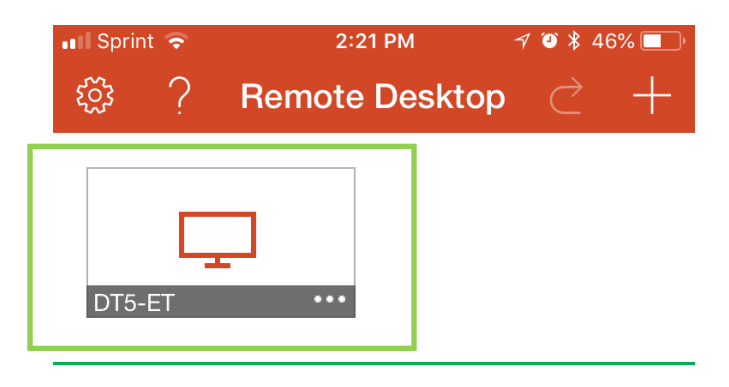